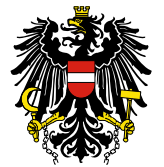

## LEITFADEN für die Meldung von Vertriebseinschränkungen

### INHALTSVERZEICHNIS

| 1. Allgemeines3                                                                           |
|-------------------------------------------------------------------------------------------|
| 2. Registrierung für das eServices "Zulassung und Lifecycle ASP"5                         |
| 3. Erforderliche Berechtigungen für die Abgabe von Meldungen zu Vertriebseinschränkungen6 |
| 4. Meldung einer Vertriebseinschränkung7                                                  |
| 4.1. Packungen auswählen8                                                                 |
| 4.2. Daten eingeben9                                                                      |
| 4.3. Rechnungsinformationen                                                               |
| 4.4. Kontrollseite                                                                        |
| 4.5. Abschlussseite                                                                       |
| 4.6. Änderung des laufenden Verfahrens                                                    |
| 4.7. Abschluss des laufenden Verfahrens                                                   |
| 5. Formularbestätigung                                                                    |
| 6. Vertriebseinschränkungen Register                                                      |
| 7. Liste gemäß Verordnung über die Sicherstellung der Arzneimittelversorgung              |
| 8. Vergebührung                                                                           |
| 1. Allgemeines                                                                            |
| 2.—Registrierung für das eServices "Zulassung und Lifecycle ASP"                          |
| 3. Erforderliche Berechtigungen für die Abgabe von Meldungen zu Vertriebseinschränkungen5 |
| 4.—Meldung einer Vertriebseinschränkung6                                                  |
| 4.1.—Packungen auswählen                                                                  |
| 4.2.—Daten eingeben                                                                       |
| 4.3.—Rechnungsinformationen                                                               |
| 4.4.—Kontrollseite                                                                        |
| 4.5. Abschlussseite                                                                       |
| 4.6.—Änderung des laufenden Verfahrens18                                                  |
| 4.7.— Abschluss des laufenden Verfahrens                                                  |
| 5. Formularbestätigung                                                                    |
| 6. Vertriebseinschränkungen Register                                                      |
| 6.1.—Liste gemäß Verordnung über die Sicherstellung der Arzneimittelversorgung            |

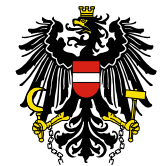

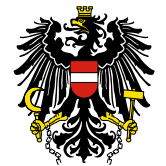

Seit 1.—<u>. Februar Februar</u> 2018 besteht für Zulassungsinhaber bzw. befugte Vertreter:innen des Zulassungsinhabers die Möglichkeit, Vertriebseinschränkungen über das eServices "Zulassung und Lifecycle ASP" zu melden.

Die Meldungen werden ab dem tatsächlichen Beginn der Vertriebseinschränkung in der "*Liste der Meldungen zu Vertriebseinschränkungen von Arzneispezialitäten*" veröffentlicht.

Mit Inkrafttreten der Verordnung über die Sicherstellung der Arzneimittelversorgung mit 1...<u>April</u> <u>April</u> 2020 und aufgrund der <u>Arzneimittelbetriebsordnung</u> <u>Arzneimittelbetriebsordnung</u> 2009 sind Zulassungsinhaber bzw. befugte Vertreter:innen des Zulassungsinhabers verpflichtet, jede Einschränkung der Vertriebsfähigkeit für verschreibungspflichtige Humanarzneispezialitäten über das eServices "Zulassung und Lifecycle ASP" zu melden.

Für Veterinärarzneispezialitäten und Für nicht verschreibungspflichtige Arzneispezialitäten ist die Meldung einer Vertriebseinschränkung freiwillig, sofern sie nicht der Meldung gemäß Arzneimittelbetriebsordnung Arzneimittelbetriebsordnung 2009 unterliegen.

Meldungen von Vertriebseinschränkungen bei Veterinärarzneispezialitäten sind freiwillig.

#### 1. Allgemeines

Das Bundesamt für Sicherheit im Gesundheitswesen (in der Folge kurz: BASG) veröffentlicht Vertriebseinschränkungen von Arzneispezialitäten, die auf Grundlage der Verpflichtung gemäß Verordnung über die Sicherstellung der Arzneimittelversorgung und Arzneimittelbetriebsordnung Arzneimittelbetriebsordnung 2009 entweder von Zulassungsinhabern bzw. befugten Vertreter:innen durch das BASG selbst gemeldet werden. Nicht enthalten sind Meldungen gemäß § 21 Abs. 2 Arzneimittelgesetz idgF zur vorübergehenden oder endgültigen Einstellung des Inverkehrbringens einer Arzneispezialität.

Für die Vollziehung der Bestimmungen der Verordnung des Bundesministers für Soziales, Gesundheit, Pflege und Konsumentenschutz über die Sicherstellung der Arzneimittelversorgung (Verordnung über die Sicherstellung der Arzneimittelversorgung) und der Verordnung des Bundesministers für Gesundheit über Betriebe, die Arzneimittel oder Wirkstoffe herstellen, kontrollieren oder in Verkehr bringen und über die Vermittlung von Arzneimitteln (Arzneimittelbetriebsordnung 2009 – AMBO 2009), ist zuständig:

### Bundesamt für Sicherheit im Gesundheitswesen (BASG) Traisengasse 5, 1200 Wien

Für die operative Abwicklung der Verordnung über die Sicherstellung der Arzneimittelversorgung und der Arzneimittelbetriebsordnung 2009 ist zuständig:

### Bundesamt für Sicherheit im Gesundheitswesen (BASG) Institut Überwachung Traisengasse 5, 1200 Wien

Ansprechpersonen <u>Kontakt</u> für die Meldung von Vertriebseinschränkungen: Mag. Martina Unteregger, Mag. Mario Biaggio, BSc, PhD & Mag. Andrea Kugi <u>&und Dr. Rita Rom</u> Tel.: +43 (0) 505 55-36406, -36442 & -36404 & <u>und - 36474</u>

Leitfaden für die Meldung von Vertriebseinschränkungen L\_INS\_VIE\_<u>GMDPEVEQ\_</u>I21\_054 Gültig ab: 08.01.2025

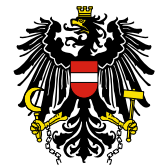

mailto://medicineshortage@basg.gv.at

Institut Überwachung Traisengasse 5, 1200 Wien

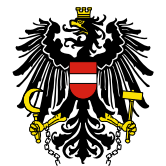

#### 2. Registrierung für das eServices "Zulassung und Lifecycle ASP"

<u>Bestehende Registrierungen können somit weiterverwendet werden.</u> Die Meldung wurde in das bestehende eServices "Zulassung und Lifecycle ASP" integriert. <del>Bestehende Registrierungen können somit weiterverwendet werden.</del>

Neuregistrierungen zum Erhalt von Zugangsdaten können auf der BASG-Website im Bereich <u>"Registrierung Online Services"</u> beantragt werden.

Zugangsdaten werden den Antragsteller:innen nach erfolgter Registrierung zugesendet.

Nach Erhalt dieser Zugangsdaten können Meldungen von Vertriebseinschränkungen im eServices "Zulassung und Lifecycle ASP" vorgenommen werden.

Weitere Details zur Registrierung finden Sie auf der BASG-Website im Bereich <u>"Leitfäden und FAQ"</u> bzw. im Leitfaden <u>"Registrierung von Unternehmen/Organisationen (L M39)".</u>

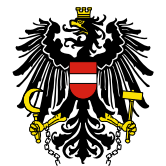

# 3. Erforderliche Berechtigungen für die Abgabe von Meldungen zu Vertriebseinschränkungen

Zur Abgabe von Meldungen sind Berechtigungen im eServices "Zulassung und Lifecycle ASP" erforderlich, die im Standardfall während der Zulassung bzw. im Lifecycleauf Antrag vergeben werden (siehe "FAQ Online Service Zulassung & Lifecycle ASP – BASG").

Folgende Organisationen sind für die Meldungsabgabe berechtigt:

- Organisation ist "Inhaber" der betroffenen Arzneispezialität (Zulassungsinhaber)
- Organisation ist "Bevollmächtigter nach dem Zulassungsverfahren" der betroffenen Arzneispezialität (laut Zulassung)
- Organisation ist "Melder Vertriebseinschränkung" für die zu meldende Arzneispezialität: Für die Rolle "Melder Vertriebseinschränkung" sind folgende befugte Vertreter:innen des Zulassungsinhabers vorgesehen:
  - In der Gebrauchsinformation genannte örtliche Vertretung des pharmazeutischen Unternehmers oder genannte Vertriebspartner:innen
  - Vom Zulassungsinhaber bevollmächtigte Person(en) oder bevollmächtigte Unternehmen

Ist die Organisation bereits registriert, ist keine weitere Registrierung erforderlich. Ist die Organisation noch nicht registriert, verfahren Sie gemäß Kapitel 2.

Um die Rolle "Melder Vertriebseinschränkung" zu erhalten, senden Sie nach erfolgter Registrierung eine E-Mail an <u>medicineshortage@basg.gv.at</u>, dass Sie die örtliche Vertretung des pharmazeutischen Unternehmers oder die bereits gemeldete Vertriebsfirma sind oder übermitteln eine Vollmacht des Zulassungsinhabers für die Ausübung der Funktion mit der Angabe der zu betreuenden Arzneispezialitäten.

Bei jeder Änderung der Rolle "Melder Vertriebseinschränkung" ist das BASG unverzüglich durch E-Mail Benachrichtigung an <u>medicineshortage@basg.gv.at</u> darüber in Kenntnis zu setzen.

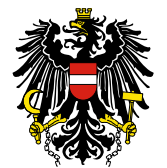

#### 4. Meldung einer Vertriebseinschränkung

Nach dem Login im eServices klicken Sie auf "Zulassung und Lifecycle ASP".

Auf der linken Seite finden Sie den Navigationsbereich und fahren mit "Übersicht Arzneispezialität" fort.

Markieren Sie die nicht verfügbare oder eingeschränkt verfügbare Arzneispezialität. Mit der Funktion "Bearbeiten", "Vertriebseinschränkung melden" gelangen Sie zum Meldeformular.

#### Übersicht Arzneispezialität

| Bearbeite                                                | en 🗸 Ansicht 👻 📓 📑            | Voll | bild             |                 |                     |            |                       |                       |
|----------------------------------------------------------|-------------------------------|------|------------------|-----------------|---------------------|------------|-----------------------|-----------------------|
| Verma                                                    | arktung melden                |      |                  |                 |                     |            |                       |                       |
| Marktrücknahme melden<br>Ausnahme der Vermarktung melden |                               |      | Zulassungsnummer | MR/DC/CP Nummer | Zulassungs<br>Datum | Status     | Vermarktung:<br>Datum | Marktrücknał<br>Datum |
| Vertri                                                   | Vertriebseinschränkung melden |      | 35473            |                 | 23.09.2015          | zugelassen |                       |                       |
| 7223191                                                  | test doc-GA                   |      | 35472            |                 | 23.09.2015          | zugelassen |                       |                       |
| 9571825                                                  | test asp                      |      | 35487            |                 | 11.04.2016          | zugelassen |                       |                       |
| 11354800                                                 | Test                          |      | 135519           |                 | 12.04.2017          | zugelassen |                       |                       |
| 11300320                                                 | Test                          |      | 135516           |                 | 07.02.2017          | zugelassen | 03.07.2017            |                       |
| 11380588                                                 | Test                          |      | 2                |                 | 11.07.2017          | zugelassen |                       |                       |
| 11293803                                                 | test ASP                      |      | 135513           |                 | 13.12.2016          | zugelassen |                       |                       |

Die Meldung einer Vertriebseinschränkung ist in sechs Abschnitte gegliedert:

- Packungen auswählen
- Daten eingeben
- Anhänge
- Rechnungsinformationen
- Kontrollseite
- Abschlussseite

Am Anfang jeder Seite sind diese Abschnitte als "Train" gelistet, wobei der aktuell aufgerufene Abschnitt fett markiert ist.

| •                   |                | -0      | O                      |               |                |
|---------------------|----------------|---------|------------------------|---------------|----------------|
| Packungen auswählen | Daten eingeben | Anhänge | Rechnungsinformationen | Kontrollseite | Abschlussseite |

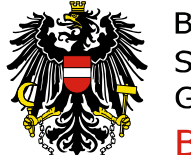

#### 4.1. Packungen auswählen

In der ersten Ansicht ist der Status aller zugelassenen Packungsgrößen auszuwählen. Sie können eine individuelle Anpassung des Lieferstatus jeder Packungsgröße mit "Nicht verfügbar", "Eingeschränkt verfügbar", "Verfügbar" und "Nicht vermarktet" vornehmen.

| Vertriebseins       | chränkung melden -       |             |                     | / Zul                 | .Nr.       |                    |              |     |
|---------------------|--------------------------|-------------|---------------------|-----------------------|------------|--------------------|--------------|-----|
| •<br>Packungen ausw | vählen Daten eingeben Ar | o           | ngsinformationen Ko | ntrollseite Abschluss | seite      |                    |              |     |
| Bitte beachten S    | ie * Feld muss ausg      | efüllt sein | 🈡 Ausfüllhilfe      | 😣 Feh                 | lerhinweis |                    |              |     |
| Wählen Sie          | die betroffenen Pa       | ckungen a   | us                  |                       |            |                    |              |     |
|                     | Eingeschränkt verfügbar  | Verfügbar   | Nicht vermarktet    | Packungsgröße         | Einheit    | Container          | Beschreibung | PZN |
| ۲                   | 0                        | 0           | 0                   | 112                   | Stück      | Tablettenbehältnis |              |     |
| ۲                   | 0                        | 0           | 0                   | 42                    | Stück      | Tablettenbehältnis |              |     |
|                     |                          |             |                     |                       |            |                    |              |     |
| Zurück              | Weiter                   | Abbrech     | ien                 |                       |            |                    |              |     |

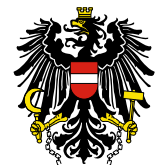

#### 4.2. Daten eingeben

Im <u>ersten Block</u> des Meldeformulars ist bei "Grund der Vertriebseinschränkung" ein passender Katalogwert auszuwählen. Sollten diese Vorgaben nicht Ihrem Grund entsprechen, besteht die Möglichkeit, über den Katalogwert "Sonstiger" einen anderen Grund ("Beschreibung sonstiger Grund") einzutragen. In diesem Fall ist eine Beschreibung des Grundes einzutragen.

Die Katalogwerte lauten wie folgt:

- Arzneimittelrechtliche Voraussetzungen nicht erfüllt \*
- Rückruf von Chargen am Markt \*
- Qualitätsprobleme des Wirkstoffes \*
- Qualitätsprobleme der Bulkware \*
- Qualitätsprobleme des Fertigproduktes \*
- Qualitätsprobleme bei der Herstellung \*
- Untersuchungen beim Hersteller aufgrund von GMP-Problemen \*
- Hersteller nicht GMP-konform \*
- GMP-Inspektionsverfahren für den Hersteller noch nicht abgeschlossen \*
- Auslieferungsstopp aufgrund eines Qualitätsmangels \*
- Kapazitätsengpässe bei der Herstellung
- erhöhter Mehrbedarf
- Verzögerung in der Auslieferung aufgrund der Umsetzung der Fälschungsrichtlinie \*
- Verzögerung in der Freigabe des Wirkstoffes
- Verzögerung in der Freigabe des Fertigproduktes
- Verzögerung in der Packmittelbeschaffung
- Cyberattacke: Verzögerungen in Chargenfreigabe und Auslieferung
- Produktionstransfer zu einem alternativen Hersteller
- Versorgungspriorisierung anderer LänderUnzureichendes Kontingent für Österreich
- Verknappung des Wirkstoffes
- Änderung der Darreichungsform
- Änderung der Packungsgröße
- Regulatorische Änderungen
- Wechsel des Zulassungsinhabers
- Konkursverfahren des Herstellers oder des Zulassungsinhabers
- Verzögerung bei der Herstellung
- Verzögerung bei der Auslieferung
- Vorübergehende Einstellung des Inverkehrbringens
- Sonstiger

Für jene Gründe der Vertriebseinschränkung die mit einem Stern (\*) markiert sind, ist zwingend ein Untersuchungsbericht (siehe Punkt 4.7) bei Abschluss des Verfahrens zu übermitteln.

Der ausgewählte Katalogwert, welcher als Grund für die Vertriebseinschränkung ausgewählt wurde, wird in den öffentlichen Registern *"Liste der Meldungen zu Vertriebseinschränkungen von* 

*Arzneispezialitäten*" bzw. *"Liste gemäß Verordnung über die Sicherstellung der Arzneimittelversorgung gemäß* <u>§ §</u> 57a Abs-..2 Arzneimittelgesetz" angezeigt.

Über das Kommentarfeld können Sie dem BASG Hinweise zukommen lassen (zum Beispiel die Möglichkeit einer Arzneiwareneinfuhr). Kommentare stellen eine Kommunikation zwischen den Anbringer:innen und dem BASG dar und werden nicht in den öffentlichen Registern angezeigt.

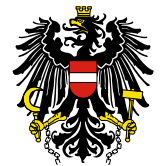

Im nächsten Teil müssen Sie für die nicht verfügbaren bzw. eingeschränkt verfügbaren Packungsgrößen den aktuellen Lagerbestand beim Zulassungsinhaber (Anzahl Packungen, die zum Zeitpunkt der Meldung auf Lager sind), den tatsächlichen Beginn der Nichtverfügbarkeit / der eingeschränkten Verfügbarkeit und optional das voraussichtliche Wiederbelieferungsdatum eintragen. Das Beginndatum der Vertriebseinschränkung / eingeschränkten Verfügbarkeit sowie der Lagerstand zum Zeitpunkt der Erstmeldung können darf in einem laufenden Verfahren nachträglich nicht mehr verändert-geändert werden.

Weiters sind die folgenden Punkte <u>auf Ebene der Arzneispezialität<sup>1</sup></u> verpflichtend zu befüllen (bitte geben Sie die Angaben pro zugelassener Arzneispezialität bekannt und nicht auf Packungs-, Wirkstoff- oder Indikationsebene):

- Anzahl der betroffenen Patient:innen
- Marktabdeckung
- Verkaufszahlen (Anzahl der verkauften Packungen im letzten Kalenderjahr)
- Errechneter Bedarf (Anzahl vorausberechneter Packungsverkäufe / laufendes Kalenderjahr)

Diese Informationen dienen dem BASG ausschließlich intern als Grundlage zur Bewertung der Meldung bzw. ob ein Parallelexportverbot Exportverbot für die Arzneispezialität ausgesprochen wird. Diese Daten werden nicht in den öffentlichen Registern angezeigt.

Im folgenden Block wird abgefragt, ob die Arzneispezialität <u>essentiellessenziell</u> für den österreichischen Markt ist. Hier ist eine ja / nein Auswahl zu treffen. Wenn ja, ist eine Einstufung anhand der <u>"Criteria</u> <u>for classification of critical medicinal products"</u> der European Medicines Agency (EMA) vorzunehmen. Es handelt sich dabei um folgende Katalogwerte, die beim Feld "Begründung für essentielle Arzneispezialität" ausgewählt werden können:

- Therapeutischer Nutzen (Arzneimittel ist wesentlicher Teil der Behandlung einer Krankheit und ist im Falle der Nichtverfügbarkeit lebensbedrohlich für die Patient:innenn)
- Kein alternativer Hersteller gemäß Zulassungsdossier vorhanden, der die erforderliche Herstellkapazität sofort übernehmen kann
- Keine alternativen zugelassenen Arzneispezialitäten, die den Marktbedarf sofort decken können
- Keine alternativen Stärken oder geeignete Darreichungsformen vorhanden
- Keine alternative Dosierung möglich
- Keine alternativen Wirkstoffe verfügbar, mit denen der Behandlungserfolg trotzdem erzielt werden kann

Weiters wird das Ausmaß der Vertriebseinschränkung abgefragt (national, EU/EWR oder global). Diese Informationen stellen eine Kommunikation zwischen den Anbringer:innen und dem BASG dar und werden nicht in den öffentlichen Registern angezeigt.

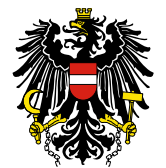

|                              | EE Am Sul                             | <u>a</u>                                       |                |                   |                     |                                 |                                                               |                                               |                       |                                              |                                          |                |               |
|------------------------------|---------------------------------------|------------------------------------------------|----------------|-------------------|---------------------|---------------------------------|---------------------------------------------------------------|-----------------------------------------------|-----------------------|----------------------------------------------|------------------------------------------|----------------|---------------|
| Vertrieb                     | oseinschrän                           | kung melden                                    | -              |                   |                     |                                 |                                                               |                                               |                       |                                              |                                          |                |               |
| (<br>Packungen<br>Bitte beac | )<br>nauswählen D<br>:hten Sie        | aten eingeben A                                | unhänge Rec    | hnungsinformatio  | nen Kont<br>Ilhilfe | -OO<br>trollseite Abschlussseit | te<br>inweis                                                  |                                               |                       |                                              |                                          |                |               |
| Vertrieb                     | oseinschrän                           | kung                                           |                |                   |                     |                                 |                                                               |                                               |                       |                                              |                                          |                |               |
|                              | * Grund der                           | Vertriebseinschränku                           | ing 😡          |                   |                     |                                 |                                                               |                                               | ~                     |                                              |                                          |                |               |
|                              | Resch                                 | reibung sonstiger Gru                          | ind            |                   |                     |                                 |                                                               |                                               |                       |                                              |                                          |                |               |
|                              |                                       | Koremon                                        | tar            |                   |                     |                                 |                                                               |                                               |                       |                                              |                                          |                |               |
|                              |                                       | Kommen                                         | Kar            |                   |                     |                                 |                                                               |                                               |                       |                                              |                                          |                |               |
|                              |                                       |                                                |                |                   |                     |                                 |                                                               |                                               | 11                    |                                              |                                          |                |               |
| Nicht verfüg                 | bare bzw. einges                      | chränkt verfügbare P                           | ackungen       |                   |                     |                                 |                                                               |                                               |                       |                                              |                                          |                |               |
| Packungs-<br>Größe           | Einheit                               | Container                                      | Beschreibun    | g                 | PZN                 | Lieferstatus                    | * Lagerbestand Zeitpunkt<br>Erstmeldung (Anzahl<br>Packungen) | * Beginn<br>Vertriebseinschr<br>Verfügbarkeit | änkung/eingeschränkte | Voraussichtliches<br>Wiederbelieferungsdatum | Tatsächliches<br>Wiederbelieferungsdatur | m Chargengröße | Chargennummer |
| 100                          | Stück                                 | Tablettenbehältnis                             |                |                   |                     | Nicht verfügbar                 |                                                               | dd.mm.yyyy                                    | 6                     | dd.mm.yyyy                                   | dd.mm.yyyy 🚳                             |                |               |
| 28                           | Stück                                 | Blisterpackung                                 |                |                   |                     | Nicht verfügbar                 |                                                               | dd.mm.yyyy                                    | 2                     | dd.mm.yyyy                                   | dd.mm.yyyy 🖄                             |                |               |
| 30                           | Stück                                 | Blisterpackung                                 |                |                   |                     | Nicht verfügbar                 |                                                               | dd.mm.yyyy                                    | 20                    | dd.mm.yyyy                                   | dd.mm.yyyy 🖄                             |                |               |
| -                            |                                       |                                                |                |                   |                     |                                 |                                                               |                                               |                       |                                              |                                          |                |               |
| Angaben a<br>Beginn der      | zur tatsächlichen<br>tatsächlichen Au | Wiederbelieferung (a<br>slieferung in Österrei | z.B.<br>ch)    |                   |                     |                                 |                                                               |                                               | 1                     |                                              |                                          |                |               |
| Sonstige unt                 | ter dieser Zulassi                    | ungsnummer zugelas:                            | sene Packunge  | ะก                |                     |                                 |                                                               |                                               |                       |                                              |                                          |                |               |
| Lieferstatus                 | Packungs<br>Größe                     | Einheit                                        | Container      | Beschreibung      |                     | PZN                             |                                                               |                                               |                       |                                              |                                          |                |               |
| Nicht verma                  | arktet 28                             | Stück                                          | Tablettenbehä  | lt                |                     |                                 |                                                               |                                               |                       |                                              |                                          |                |               |
| Verfügbar                    | 56                                    | Stück                                          | Blisterpackung | 3                 |                     |                                 |                                                               |                                               |                       |                                              |                                          |                |               |
| Nicht verma                  | arktet 60                             | Stück                                          | Blisterpackung | 1                 |                     |                                 |                                                               |                                               |                       |                                              |                                          |                |               |
| Verfügbar                    | 7                                     | Stück                                          | Blisterpackung | 1                 |                     |                                 |                                                               |                                               |                       |                                              |                                          |                |               |
| * Anzał                      | hl der betroffene                     | Datientinnen/Datien                            | ten            |                   |                     |                                 |                                                               |                                               |                       |                                              |                                          |                |               |
|                              |                                       |                                                |                |                   |                     |                                 |                                                               |                                               | •                     |                                              |                                          |                |               |
|                              |                                       | <ul> <li>Marktabdecku</li> </ul>               | ing            |                   |                     |                                 |                                                               |                                               | ~                     |                                              |                                          |                |               |
| * Verkaufsz                  | zahlen (Anzahl de                     | r verkauften Packung<br>im letzten Kalenderja  | gen 🕡<br>hr)   |                   |                     |                                 |                                                               |                                               | 1                     |                                              |                                          |                |               |
| * Errecl<br>Pa               | hneter Bedarf (Ar<br>ackungsverkäufe, | nzahl vorausberechne<br>laufendes Kalenderja   | ster<br>hr)    |                   |                     |                                 |                                                               |                                               | 4                     |                                              |                                          |                |               |
|                              | * Ess                                 | entielle Arzneispezial                         | itat 😡 C       | ) Nein 🔿 Ja       |                     |                                 |                                                               |                                               |                       |                                              |                                          |                |               |
| Be                           | gründung für ess                      | entielle Arzneispezial                         | ität           |                   |                     |                                 |                                                               |                                               | *                     |                                              |                                          |                |               |
|                              | * Ausmaß der                          | Vertriebseinschränku                           | ung C          | ) National 🔿 EU / |                     | Slobal                          |                                                               |                                               |                       |                                              |                                          |                |               |

Der <u>zweite Block</u> betrifft - ausschließlich für behördeninterne Zwecke - notwendige Angaben zu möglichen Alternativen, die entweder am Markt verfügbar sind oder aus dem Ausland gemäß Arzneiwaren-einfuhrgesetz-2010 verfügbar gemacht werden können. Sind Alternativen am österreichischen Markt vorhanden, können in Österreich zugelassene Arzneispezialitäten über eine Autosuggest-Funktion ausgewählt und hinzugefügt werden. Für nicht in Österreich zugelassene Arzneispezialitäten bzw. andere Alternativen ist die Bezeichnung der Arzneispezialität sowie das Herkunftsland manuell einzugeben.

| Alternativen (ausschließlich BASG inter  | ner Gebrauch ohne t                                                  | herapeutische Empfehlung)                             |                             |  |  |  |
|------------------------------------------|----------------------------------------------------------------------|-------------------------------------------------------|-----------------------------|--|--|--|
| * Alternativen vorhanden 🔞               | 🔿 Ja 🔿 Nein                                                          |                                                       |                             |  |  |  |
| Eingabe alternativer Arzneispezialitäten | In Österreich zugelassene Arzneispezialitäten Hinzufügen             |                                                       |                             |  |  |  |
|                                          | Name                                                                 | Zulassungsnummer                                      | Zulassungsinhaber           |  |  |  |
|                                          | Keine Daten vorhanden                                                |                                                       |                             |  |  |  |
|                                          | Nicht in Österreich zugela<br>* Bezeichnung<br>Keine Daten vorhanden | assene Arzneispezialitäten bzw. and<br>#Herkunftsland | ere Alternativen Hinzufügen |  |  |  |

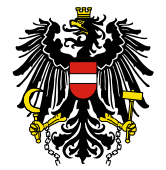

Der <u>dritte Block</u> bezieht sich auf die Kundeninformation und fragt eine Aussendung von Informationsmaterial zur bestehenden Vertriebseinschränkung ab. Im ersten Feld soll<u>en</u> der betroffene Patient:innenkreis, betroffene Anwender:innen bzw. betroffene Angehörige der Gesundheitsberufe angegeben werden. Im Feld "Mitteilung an Fachkreise" wird über die Auswahlmöglichkeit ja / nein / geplant abgefragt, ob eine Information von Seiten des Zulassungsinhabers an Fachkreise, betroffene Kund:innen und andere Behörden erfolgt bzw. geplant ist. Der hier ausgewählte Wert (ja / nein / geplant) wird in den öffentlichen Registern angezeigt. Im nächsten Feld kann der Kundeninformationsbrief hochgeladen werden. Des Weiteren ist der tatsächlich informierte Fachkreis (z.B. bestimmte Fachärzt:innengruppen, Großhandel) sowie das Datum der Informationsweitergabe einzutragen. Mit Ausnahme des ausgewählten Wertes im Feld "Mitteilung an Fachkreise" werden keine Informationen von Seiten des BASG in den öffentlichen Registern angezeigt.

| Kundeninformation                  |   |                                                                     |     |
|------------------------------------|---|---------------------------------------------------------------------|-----|
| Betroffener Patienten-/Fachkreis   |   |                                                                     | //. |
| * Mitteilung an Fachkreise         | 0 | O Ja O Nein O Geplant                                               |     |
| Kundeninformationsbrief            |   | Durchsuchen ) Keine Datei ausgewählt.                               |     |
|                                    |   | Auf der nächsten Seite können weitere Dokumente hochgeladen werden. |     |
| Tatsächlich informierter Fachkreis | 0 |                                                                     | //. |
| Datum der Informationsweitergabe   |   | <u>↓</u> <sup> <b> </b></sup>                                       |     |

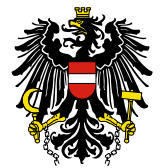

Der <u>vierte Block</u> - Maßnahmen und Zusatzinformation - ist vor allem für jene Meldungen vorgesehen, die im Zusammenhang mit einem Qualitätsmangel bzw. einer Meldung gemäß § 34 AMBO stehen. Qualitätsmängel müssen beim Hersteller entsprechend untersucht, die Ursache geklärt und geeignete Korrektur- und Präventivmaßnahmen gesetzt werden.

Bitte beachte<u>n</u> Sie, dass bei einem Qualitätsmangel gemäß § 75q Arzneimittelgesetz idgF jedenfalls eine Meldung mittels Meldeformular an <u>am-qualitaetsmangel@basg.gv.at</u> zu erfolgen hat<u>.</u> Diesbezügliche Informationen finden Sie auf der BASG-Website unter <u>"Qualitätsmängel</u>".

| Maßnahmen und Zusatzinformation |    |  |
|---------------------------------|----|--|
| Bisher getroffene Maßnahmen     | h. |  |
| Weitere geplante Maßnahmen      | i. |  |
| Zusatzinformationen             | h. |  |

Der <u>fünfte Block</u> ist für das Hochladen des Untersuchungsberichtes vorgesehen, sofern der Grund der Vertriebseinschränkung im Zusammenhang mit einem Qualitätsmangel steht. Für alle anderen Gründe ist kein Untersuchungsbericht zu übermitteln. Der Untersuchungsbericht ist spätestens beim Eintragen des tatsächlichen Wiederbelieferungsdatums hochzuladen, damit das Verfahren geschlossen werden kann. Sie erhalten eine Erinnerung per E-Mail, sollte der Untersuchungsbericht nicht binnen 14 Tagen nach Erreichen des jüngsten tatsächlichen Wiederbelieferungsdatums übermittelt worden sein.

| Untersuchungsbericht |                                                                     |  |  |  |  |  |  |
|----------------------|---------------------------------------------------------------------|--|--|--|--|--|--|
| Untersuchungsbericht | Durchsuchen) Keine Datei ausgewählt.                                |  |  |  |  |  |  |
|                      | Auf der nächsten Seite können weitere Dokumente hochgeladen werden. |  |  |  |  |  |  |

Der <u>sechste Block</u> ist für die Eingabe einer Telefonnummer vorgesehen, die in den öffentlichen Registern zur Kontaktaufnahme durch Patient:innen sowie Angehörige der Gesundheitsberufe veröffentlicht wird.<sup>1</sup>

| Kontakt |                               |           |  |  |  |
|---------|-------------------------------|-----------|--|--|--|
|         | * Telefon für allfällige Rück | fragen 😡  |  |  |  |
| Zurück  | Weiter                        | Abbrechen |  |  |  |

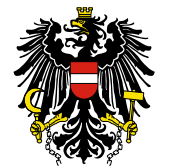

Sind alle Pflichtfelder (mit \* gekennzeichnet) befüllt, kommen Sie mit "Weiter" auf die Kontrollseite. Sollten Pflichtfelder (\*) nicht befüllt sein, werden Sie durch eine entsprechende Markierung und Information darauf hingewiesen.

Mit dem Button "Zurück" gelangen sie zur vorherigen Seite, mit dem Button "Abbrechen" können Sie die Meldung verwerfen.

Auf der nächsten Seite gibt es die Möglichkeit, weitere (Sonstige) Dokumente wie etwa ein Begleitschreiben <del>als Anhang</del> dem Verfahren hinzuzufügen. Sofern ein Kundeninformationsbrief und/oder ein Untersuchungsbericht unter dem Block "Daten eingeben" hochgeladen wurde, gibt es im Dropdown Menü als Dokumenttyp zusätzlich die Auswahl "Anhang Kundeninformationsbrief" und/oder "Anhang Untersuchungsbericht". Die hochgeladenen Dokumente dienen ausschließlich dem BASG zur Information und werden nicht in den öffentlichen Registern angezeigt.

| Vertriebseinschränkung melden -              |                                                                                 | / Zul.Nr.      |           |  |  |  |  |  |
|----------------------------------------------|---------------------------------------------------------------------------------|----------------|-----------|--|--|--|--|--|
| Packungen auswählen Daten eingeben Anhänge R | echnungsinformationen Kontrollseite                                             | Abschlussseite |           |  |  |  |  |  |
| Bitte beachten Sie * Feld muss ausgefüllt s  | Bitte beachten Sie 🛛 * Feld muss ausgefüllt sein 🕜 Ausfüllhilfe 😵 Fehlerhinweis |                |           |  |  |  |  |  |
| Anhänge                                      |                                                                                 |                |           |  |  |  |  |  |
| * Dokumenttyp                                | ~                                                                               |                |           |  |  |  |  |  |
| * Datei 😡                                    | Durchsuchen Keine Datei ausgew                                                  | ahlt. 🗃        |           |  |  |  |  |  |
| Kommentar                                    |                                                                                 |                |           |  |  |  |  |  |
|                                              |                                                                                 |                |           |  |  |  |  |  |
| Dokument hinzufügen                          |                                                                                 |                |           |  |  |  |  |  |
| Dokumentliste                                | Dokumenttyp                                                                     | Dateiname      | Kommentar |  |  |  |  |  |
|                                              | Keine Daten vorhanden                                                           |                |           |  |  |  |  |  |
| Zurück Weiter Abbre                          | chen                                                                            |                |           |  |  |  |  |  |

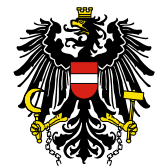

#### 4.3. Rechnungsinformationen

Unter dem Punkt "Rechnungsinformationen" können die Daten zur Verrechnung eingegeben werden. Die <u>drei zweivier</u> Auswahlmöglichkeiten gliedern sich wie folgt:

- "Anbringer ist Rechnungsempfänger"
- \_\_,Hinterlegten Hinterlegter Rechnungsempfänger verwenden"
- "Abweichenden Rechnungsempfänger mittels OMS-Daten auswählen"
- "Abweichenden Rechnungsempfänger eingeben"

Falls "Anbringer ist Rechnungsempfänger" ausgewählt wird, so wird für die Erstellung der Rechnung die hinterlegte Information der eingeloggten Organisation herangezogen.

Wird "Hinterlegte<u>r</u> Rechnungsempfänger <del>verwenden</del>" ausgewählt, so wird der vom Inhaber gemeldete Rechnungsempfänger herangezogen. <u>Diese Auswahlmöglichkeit ist nur sichtbar, falls vom</u> <u>Inhaber ein Rechnungsempfänger hinterlegt wurde.</u>

Haben Sie "Abweichenden Rechnungsempfänger mittels OMS-Daten auswählen" gewählt, können Sie Ihre Organisation mit dem Organisationsnamen, Ihrer Organisations-ID (ORG ID) oder Location-ID (LOC ID) suchen und auswählen. Zur Auswahl stehen alle aktiven Organisationen, die im "Organisation Management Service" (SPOR OMS) der European Medicines Agency (EMA) verfügbar sind.

Mit "Abweichenden Rechnungsempfänger eingeben" können in den darunterliegenden Feldern die Daten für einen alternativen Rechnungsempfänger manuell eingegeben werden.

Falls erforderlich kann zusätzlich eine Auftragsnummer (PO-Nr. – Purchase Order Number) vergeben werden, diese ist im Feld "Auftragsnummer" einzutragen, um für die Rechnungserstellung berücksichtigt werden zu können.

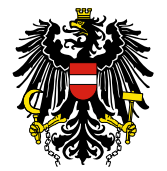

| Vertriebseinschränkung n         | nelden -              |                                                                                                    |                    |  |
|----------------------------------|-----------------------|----------------------------------------------------------------------------------------------------|--------------------|--|
| 0                                | $\sim$                |                                                                                                    | $\sim$             |  |
| Packungen auswählen. Daten einge | ben Anhänge <b>Re</b> | echnungsinformationen Kontrollseite Abschl                                                             | Ussseite           |  |
| ·                                |                       |                                                                                                    |                    |  |
| Rechnungsempfänger               |                       |                                                                                                    |                    |  |
|                                  | Anbringer ist R       | Rechnungsempfänger                                                                                     |                    |  |
|                                  | Hinterlegten R        | echnungsempfänger verwenden                                                                            |                    |  |
|                                  | Abweichenden          | n Rechnungsempfänger eingeben                                                                          |                    |  |
| * Firmenname                     |                       |                                                                                                    |                    |  |
| * Straße                         |                       |                                                                                                    | * Hausnummer       |  |
| * PLZ                            |                       |                                                                                                    | * Ort              |  |
| * Ctaat                          |                       |                                                                                                    |                    |  |
| Juan                             |                       |                                                                                                    |                    |  |
| Auftragsnummer (PO-Nr.)          | )                     |                                                                                                    |                    |  |
| Auftragsnummer                   |                       |                                                                                                    |                    |  |
| Zurück Weiter                    | Abbre                 | chen                                                                                                   |                    |  |
|                                  |                       |                                                                                                    |                    |  |
| Vertriebseinschränkung m         | elden -               |                                                                                                    |                    |  |
| Packungen auswählen Daten eing   | jeben Anhänge         | Rechnungsinformationen Kontrollseite Ab                                                                |                    |  |
| Rechnungsempfanger               |                       |                                                                                                    |                    |  |
|                                  |                       | Anbringer ist Rechnungsempfänger                                                                       |                    |  |
|                                  |                       | <ul> <li>Hinterlegter Rechnungsempfänger</li> <li>Abweichenden Rechnungsempfänger mittels (</li> </ul> | MS-Daten auswählen |  |
|                                  |                       | O Abweichenden Rechnungsempfänger eingebe                                                              | n                  |  |
|                                  |                       |                                                                                                    |                    |  |
|                                  | * Firmenname          |                                                                                                    |                    |  |
|                                  | Straße                |                                                                                                    |                    |  |
|                                  | Hausnummer            | -                                                                                                    |                    |  |
|                                  | PLZ                   |                                                                                                    |                    |  |
|                                  | Ort                   |                                                                                                    |                    |  |
|                                  | Bundesland            |                                                                                                    |                    |  |
|                                  | Staat                 |                                                                                                    | ~                  |  |
|                                  | OrgId                 |                                                                                                    |                    |  |
|                                  | LocId                 |                                                                                                    |                    |  |
|                                  |                       |                                                                                                    |                    |  |
| Auftragsnummer (PO-Nr.)          |                       |                                                                                                    |                    |  |
| Auftragsnummer                   |                       |                                                                                                    |                    |  |
| Zurück Weiter                    | Abbred                | hen                                                                                                    |                    |  |
| Zurdek Weiter                    | ADDred                | inch i                                                                                                 |                    |  |

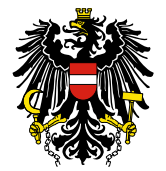

| Vertriebseinschränkung | melden - / Zul.Nr.                                                                                     |
|------------------------|----------------------------------------------------------------------------------------------------|
| O                      | eingeben Anhänge Rechnungsinformationen Kontrollseite Abschlussseite                                   |
| Rechnungsempfänger     |                                                                                                    |
|                        | <ul> <li>Anbringer ist Rechnungsempfänger</li> <li>Abweichenden Rechnungsempfänger eingeben</li> </ul> |
| * Firmenname           |                                                                                                    |
| * Straße               | * Hausnummer -                                                                                         |
| * PLZ                  | * Ort                                                                                                  |
| * Staat                | ~                                                                                                    |
| Auftragsnummer (PO-N   | r.)                                                                                                    |
| Auftragsnummer         |                                                                                                    |
| Zurück Weite           | r Abbrechen                                                                                            |

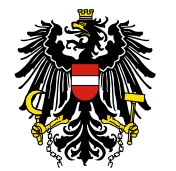

#### 4.4. Kontrollseite

Auf der Kontrollseite erhalten Sie eine Übersicht der von Ihnen eingegebenen Informationen. Mit dem Absenden dieser Kontrollseite bestätigen Sie, dass die Daten vollständig und korrekt sind.

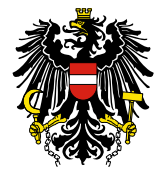

| Vertriel     | bseinschrär       | nkung melden                               |                          |                 |           |                        |                                                 |                                                   |                       |                        |              |               |
|--------------|-------------------|--------------------------------------------|--------------------------|-----------------|-----------|------------------------|-------------------------------------------------|---------------------------------------------------|-----------------------|------------------------|--------------|---------------|
|              | o                 |                                            | -0                       |                 |           | 0                      |                                                 |                                                   |                       |                        |              |               |
| Packunger    | n auswählen D     | aten eingeben Ar                           | nhänge Rechni            | ungsinformation | en Kontro | Ilseite Abschlussseite |                                                 |                                                   |                       |                        |              |               |
| Überbli      | ck                |                                            |                          |                 |           |                        |                                                 |                                                   |                       |                        |              |               |
|              |                   | * Arzneispezi                              | alität                   |                 |           |                        |                                                 |                                                   |                       |                        |              |               |
|              |                   | * Zulassungsinh                            | aber                     |                 |           |                        |                                                 |                                                   |                       |                        |              |               |
|              |                   | * Kontaktd                                 | aten                     |                 |           |                        |                                                 |                                                   |                       |                        |              |               |
|              |                   |                                            |                          |                 |           |                        |                                                 |                                                   |                       |                        |              |               |
|              |                   | * Datum der Mel                            | Jung                     |                 |           |                        |                                                 |                                                   |                       |                        |              |               |
| Vertriel     | bseinschrär       | nkung                                      |                          |                 |           |                        |                                                 |                                                   |                       |                        |              |               |
|              | * Grund der       | r Vertriebseinschrän                       | kung Erhi                | öhter Mehrbeda  | rf        |                        |                                                 |                                                   |                       |                        |              |               |
|              | Besch             | nreibung sonstiger G                       | rund                     |                 |           |                        |                                                 |                                                   |                       |                        |              |               |
|              |                   | Komme                                      | entar                    |                 |           |                        |                                                 |                                                   |                       |                        |              |               |
| Nicht verfüg | jbare bzw. einge  | schränkt verfügbare                        | Packungen                |                 |           |                        |                                                 |                                                   |                       |                        |              |               |
| Packungs-    | Einheit           | Container                                  | Beschreibung             |                 | PZN       | Lieferstatus           | * Lagerbestand Zeitpunkt<br>Erstmeldung (Anzahl | * Beginn<br>Vertriebseinschränkung/eingeschränkte | Voraussichtliches     | Tatsächliches          | Chargengröße | Chargennummer |
| Grobe        | Chille the        | Tablattashahili                            | -1                       |                 |           | Financial              | Packungen)                                      | Verfügbarkeit                                     | wiederbeiterungsdatum | wiederbeiererungsdatum |              |               |
| 100          | Stuck             | Tablettenbenalt                            | ni:                      |                 |           | verfügbar              | 200                                             | 03.10.2024                                        |                       |                        |              |               |
| 28           | Stück             | Blisterpackung                             |                          |                 |           | Nicht verfügbar        | 0                                               | 08.10.2024                                        |                       |                        |              |               |
| 30           | Stuck             | Blisterpackung                             |                          |                 |           | Nicht verfügbar        | 0                                               | 03.10.2024                                        |                       |                        |              |               |
| Angaben      | zur tatsächlichen | Wiederbelieferung                          | (z.B.                    |                 |           |                        |                                                 |                                                   |                       |                        |              |               |
| Beginn der   | tatsächlichen Au  | uslieferung in Ostern                      | eich)                    |                 |           |                        |                                                 |                                                   |                       |                        |              |               |
| Sonstige un  | ter dieser Zulass | ungsnummer zugela                          | ssene Packunger          | n               |           |                        |                                                 |                                                   |                       |                        |              |               |
| Lieferstatus | Packung:<br>Größe | s- Einheit                                 | Container                | Beschreibung    |           | PZN                    |                                                 |                                                   |                       |                        |              |               |
| Nicht        | 28                | Stück                                      | Tablettenbeh             | 4               |           |                        |                                                 |                                                   |                       |                        |              |               |
| Verfügbar    | 56                | Stück                                      | Blisterpackur            | 1               |           |                        |                                                 |                                                   |                       |                        |              |               |
| Nicht        | 60                | Stück                                      | Blisterpackur            | 1               |           |                        |                                                 |                                                   |                       |                        |              |               |
| Verfügbar    | 7                 | Stück                                      | Blisterpackur            | 1               |           |                        |                                                 |                                                   |                       |                        |              |               |
|              |                   |                                            |                          |                 |           |                        |                                                 |                                                   |                       |                        |              |               |
| * Anza       | hl der betroffene | n Patientinnen/Patie                       | nten 100                 | - 1.000         |           |                        |                                                 |                                                   |                       |                        |              |               |
|              |                   | * Marktabdec                               | kung 21-                 | 40%             |           |                        |                                                 |                                                   |                       |                        |              |               |
| * Verkaufs   | zahlen (Anzahl de | er verkauften Packu<br>im letzten Kalender | ngen <b>135</b><br>jahr) | 6               |           |                        |                                                 |                                                   |                       |                        |              |               |
| * Errec      | hneter Bedarf (A  | nzahl vorausberechr                        | ieter 150                | 0               |           |                        |                                                 |                                                   |                       |                        |              |               |
| P            | ackungsverkaufe   | /laufendes Kalender                        | jahr)                    |                 |           |                        |                                                 |                                                   |                       |                        |              |               |
|              | * Est             | sentielle Arzneispezi                      | alität Neir              | n               |           |                        |                                                 |                                                   |                       |                        |              |               |
| Be           | gründung für es   | sentielle Arzneispezi                      | alität                   |                 |           |                        |                                                 |                                                   |                       |                        |              |               |
|              | * Ausmaß der      | r Vertriebseinschrän                       | kung Nat                 | ional           |           |                        |                                                 |                                                   |                       |                        |              |               |
| Vertrie      | bseinschr         | änkung me                                  | den -                    |                 |           | / Zul.Nr               |                                                 |                                                   |                       |                        |              |               |
|              |                   |                                            |                          |                 |           |                        |                                                 |                                                   |                       |                        |              |               |
| D. I         | 0                 |                                            |                          |                 |           |                        | -0                                              |                                                   |                       |                        |              |               |
| Packunge     | en auswahlen      | Daten eingeber                             | Anhange F                | kecnnungsinfor  | mationen  | kontroliseite Abs      | chiussseite                                     |                                                   |                       |                        |              |               |

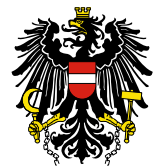

| vermen                                                                                                    | coincohräg                                                                                                    | akuna                                                                                                    |                                                                                                    |                                                                                                    |                                             |                            |                                                               |                                                                    |                                              |                                          |              |               |
|----------------------------------------------------------------------------------------------------|----------------------------------------------------------------------------------------------------|----------------------------------------------------------------------------------------------------|----------------------------------------------------------------------------------------------------|----------------------------------------------------------------------------------------------------|---------------------------------------------|----------------------------|---------------------------------------------------------------|--------------------------------------------------------------------|----------------------------------------------|------------------------------------------|--------------|---------------|
|                                                                                                    | seinschraf                                                                                                    | nkung                                                                                                    |                                                                                                    |                                                                                                    |                                             |                            |                                                               |                                                                    |                                              |                                          |              |               |
|                                                                                                    | * Grund de                                                                                                    | er Vertriebseinschrän                                                                                                    | ang Erhöl                                                                                                    | hter Mehrbeda                                                                                                    | rf                                          |                            |                                                               |                                                                    |                                              |                                          |              |               |
|                                                                                                    | Besc                                                                                                    | hreibung sonstiger G                                                                                                    | rund                                                                                                    |                                                                                                    |                                             |                            |                                                               |                                                                    |                                              |                                          |              |               |
|                                                                                                    |                                                                                                    | Komme                                                                                                    | ntar                                                                                                    |                                                                                                    |                                             |                            |                                                               |                                                                    |                                              |                                          |              |               |
| Nicht verfüg                                                                                                    | bare bzw. einge                                                                                                    | schränkt verfügbare                                                                                                    | Packungen                                                                                                    |                                                                                                    |                                             |                            |                                                               |                                                                    |                                              |                                          |              |               |
| Packungs-<br>Größe                                                                                                    | Einheit                                                                                                    | Container                                                                                                    | Beschreibung                                                                                                    |                                                                                                    | PZN                                         | Lieferstatus               | * Lagerbestand Zeitpunkt<br>Erstmeldung (Anzahl<br>Packungen) | * Beginn<br>Vertriebseinschränkung/eingeschränkte<br>Verfügbarkeit | Voraussichtliches<br>Wiederbelieferungsdatum | Tatsächliches<br>Wiederbelieferungsdatum | Chargengröße | Chargennummer |
| 30                                                                                                    | Stück                                                                                                    | Blisterpackung                                                                                                    | PD, EUR02: 3<br>Aluminium /<br>Blisterpacku                                                                                                    | 0 Stück in<br>Aluminium-<br>ng                                                                                                    |                                             | Nicht verfügbar            | 0                                                             | 02.04.2024                                                         |                                              |                                          |              |               |
| 30                                                                                                    | Stück                                                                                                    | Blisterpackung                                                                                                    | PD, 01EMR: 3<br>Aluminium /<br>Blisterpacku                                                                                                    | 80 Stück in<br>Aluminium-<br>Ing                                                                                                    |                                             | Eingeschränkt<br>verfügbar | 312                                                           | 02.04.2024                                                         |                                              |                                          |              |               |
| 30                                                                                                    | Stück                                                                                                    | Blisterpackung                                                                                                    | PD, 02ABA: 3<br>Aluminium /<br>Blisterpacku                                                                                                    | 0 Stück in<br>Aluminium-<br>Ing                                                                                                    |                                             | Eingeschränkt<br>verfügbar | 325                                                           | 02.04.2024                                                         |                                              |                                          |              |               |
| Angaben<br>Beginn der<br>Sonstige unt                                                                                                   | zur tatsächlicher<br>tatsächlichen A<br>ter dieser Zulass                                                                                                    | n Wiederbelieferung i<br>uslieferung in Österri<br>ungsnummer zugelas                                                                                                    | (z.B.<br>eich)<br>sene Packungen                                                                                                    |                                                                                                    |                                             |                            |                                                               |                                                                    |                                              |                                          |              |               |
| Angaben<br>Beginn der                                                                                                    | zur tatsächlicher<br>tatsächlichen A                                                                                                    | n Wiederbelieferung i<br>uslieferung in Österri                                                                                                    | (z.B.<br>eich)                                                                                                    |                                                                                                    |                                             |                            |                                                               |                                                                    |                                              |                                          |              |               |
| Angaben<br>Beginn der<br>Sonstige unt<br>Lieferstatus                                                                                   | zur tatsächlichen<br>tatsächlichen A<br>ter dieser Zulass<br>Packung<br>Größe                                                                                                | n Wiederbelieferung in<br>uslieferung in Österri<br>ungsnummer zugelas<br>is- Einheit                                                                                                    | (z.B.<br>eich)<br>sene Packungen<br>Container                                                                                                    | Beschreibung                                                                                                    | an 1.                                       | PZN                        |                                                               |                                                                    |                                              |                                          |              |               |
| Angaben<br>Beginn der<br>Sonstige unt<br>Lieferstatus<br>Verfügbar                                                                      | zur tatsächlichen A<br>tatsächlichen A<br>ter dieser Zulass<br>Größe<br><b>30</b>                                                                                            | n Wiederbelieferung in<br>uslieferung in Österri<br>ungsnummer zugelas<br><sup>IS-</sup> Einheit<br><b>Stück</b>                                                                                                    | (z.B.<br>eich)<br>sene Packungen<br>Container<br>Blisterpackun                                                                                                    | Beschreibung<br>PD, 03HAE: 30 :<br>Aluminium / Al<br>Blisterpackung                                                                                        | Stück in<br>luminium-                       | PZN                        |                                                               |                                                                    |                                              |                                          |              |               |
| Angaben<br>Beginn der<br>Sonstige unf<br>Lieferstatus<br>Verfügbar<br>Nicht<br>vermarkte                                                | zur tatsächlichen A<br>tatsächlichen A<br>ter dieser Zulass<br>Packung<br>Größe<br>30<br>et 30                                                                               | n Wiederbelieferung i<br>uslieferung in Österrer<br>ungsnummer zugelas<br><sup>IS-</sup> Einheit<br>Stück<br>Stück                                                                                                    | (z.B.<br>sene Packungen<br>Container I<br>Blisterpackun<br>Blisterpackun                                                                                                    | Beschreibung<br>PD, 03HAE: 30 :<br>Aluminium / Al<br>Blisterpackung<br>30 Stück in Alu<br>Aluminium-<br>Blisterpackung                                     | Stück in<br>luminium-<br>)<br>Iminium /     | PZN                        |                                                               |                                                                    |                                              |                                          |              |               |
| Angaben<br>Beginn der<br>Sonstige unt<br>Lieferstatus<br>Verfügbar<br>Nicht<br>vermarkte<br>* Anzah                                     | zur tatsächlichen A<br>tatsächlichen A<br>ter dieser Zulass<br>Packung<br>Größe<br>30<br>et 30<br>al der betroffene                                                          | n Wiederbelieferung in Östern<br>ussieferung in Östern<br>sinner zugelas<br><sup>5-</sup> Einheit<br>Stück<br>Stück<br>en Patientinnen/Patie                                                                                                    | (z.B.,<br>eich)<br>sene Packungen<br>Container<br>Bisterpackun<br>Blisterpackun<br>nten <10(                                                                                                    | Beschreibung<br>PD, 03HAE: 30<br>Aluminium / Al<br>Blisterpackung<br>30 Stück in Alu<br>Aluminium-<br>Blisterpackung<br>D                                  | Stück in<br>luminium-<br>)<br>Iminium /     | PZN                        |                                                               |                                                                    |                                              |                                          |              |               |
| Angaben<br>Beginn der<br>Sonstige unt<br>Lieferstatus<br>Verfügbar<br>Nicht<br>vermarkte<br>* Anzah                                     | zur tatsächlichen A<br>tatsächlichen A<br>ter dieser Zulass<br>Packung<br>Größe<br>30<br>et 30<br>al der betroffene                                                          | n Wiederbelieferung in Österr<br>ungsnummer zugelas<br><sup>6*</sup> Einheit<br><b>Stück</b><br><b>Stück</b><br>in Patientinnen/Patie<br>* Marktabded                                                                                                    | (z.B.<br>eich)<br>sene Packungen<br>Container<br>Bisterpackun<br>Bisterpackun<br>nten <10(<br>aung 21-4                                                                                                    | Beschreibung<br>PD, 03HAE: 30<br>Aluminium / Al<br>Blisterpackung<br>30 Stück in Alu<br>Aluminium-<br>Blisterpackung<br>0                                  | Stück in<br>luminium-<br>)<br>minium /<br>) | PZN                        |                                                               |                                                                    |                                              |                                          |              |               |
| Angaben<br>Beginn der<br>Sonstige unt<br>Lieferstatus<br>Verfügbar<br>Nicht<br>vermarkte<br>* Anzah                                     | zur tatsächlichen A<br>tatsächlichen A<br>er dieser Zulass<br>Packung<br>Größe<br>30<br>et 30<br>et 30<br>et alder betroffene<br>zahlen (Anzahl d                            | n Wiederbelieferung in Osterr<br>ungsnummer zugelas<br><sup>5-</sup> Einheit<br><b>Stück</b><br>stück<br>en Patientinnen/Patie<br>* Marktabded<br>er verkauften Paduu<br>in letzten Kalender;                                                                                                    | (z.8.,<br>sene Packungen<br>Container<br>Blisterpackun<br>Blisterpackun<br>nten <100<br>cung 21-4<br>ngen 1234                                                                                                    | Beschreibung<br>PD, 03HAE: 30 :<br>Aluminium / Al<br>Blisterpackung<br>30 Stück in Alu<br>Aluminium-<br>Blisterpackung<br>0<br>0%<br><b>4</b>              | Stück in<br>Iuminium-<br>)<br>minium /      | PZN                        |                                                               |                                                                    |                                              |                                          |              |               |
| Angaben<br>Beginn der<br>Sonstige unt<br>Lieferstatus<br>Verfügbar<br>Nicht<br>* Anzah<br>* Verkaufs<br>* Errechnet                     | zur tatsächlichen A<br>tatsächlichen A<br>er dieser Zulass<br>Größe<br>at 30<br>il der betroffene<br>rahlen (Anzahl d<br>er Bedarf (Anzahl                                   | n Wiederbeleferung in<br>useleferung in Ostern<br>ungsnummer zugelas<br><sup>6-7</sup> Einheit<br>Stück<br>Stück<br>an Patientinnen/Patie<br><sup>®</sup> Marktabded<br>er verkauften Packur<br>im letzten Kalenderg<br>Jourendes Kalenderg                                                            | (z.8.,<br>sene Packungen<br>Container<br>Bisterpackun<br>Bisterpackun<br>unten <100<br>aung 21-4<br>ahr) 4536<br>ahr)                                                                                                    | Beschreibung<br>PD, 03HAE: 30 ·<br>Aluminium / Al<br>Blisterpackung<br>30 · Stück in Alu<br>Aluminium-<br>Blisterpackung<br>0<br>0<br>0<br>4<br>5          | Stück in<br>luminium-<br>)<br>minium /<br>) | P2N                        |                                                               |                                                                    |                                              |                                          |              |               |
| Angaben<br>Beginn der<br>Sonstige unt<br>Lieferstatus<br>Verfügbar<br>Nicht<br>vermarkte<br>* Anzah<br>* Verkaufs:<br>* Errechnet       | et atsächlichen A<br>re dieser Zulas<br>Größe<br>at 30<br>et 30<br>et er Bedarf (Anzahi d<br>dangsverkäufe<br>* Es                                                           | n Wiederbeleferung i<br>usleferung in Ostern<br>ungs-ummer zugelas<br><sup>6</sup> Einheit<br>Stück<br>an Patientinnen/Patie<br><sup>a</sup> Marktabded<br><sup>a</sup> Marktabded<br><sup>b</sup> Warktabded<br><sup>b</sup> Varukserchneter<br><i>k</i> aufendes Kalenderg<br>senstelle Arzneispezie | (z.8.<br>sere Packungen<br>Container<br>Bisterpackun<br>Bisterpackun<br>nten <100<br>aung 21-4<br>aung 21-4<br>aung 21-4<br>aung 21-4<br>AS36<br>aung 21-4<br>AS36<br>aung 21-4<br>AS36<br>aung 21-4<br>AS36<br>AS36<br>AS<br>AS<br>AS<br>AS<br>AS<br>AS<br>AS<br>AS<br>AS<br>AS<br>AS<br>AS<br>AS<br>A                                                                                                    | Beschreibung<br>PD, 034AE: 30 034AE: 30<br>Aluminium / Al<br>Bisterpackung<br>30 Stück in Ala<br>Aluminium-<br>Bisterpackung<br>0<br>0<br>9<br>0<br>9<br>5 | Stück in<br>luminium-<br>)<br>minium /      | P2N                        |                                                               |                                                                    |                                              |                                          |              |               |
| Angaben<br>Beginn der<br>Sonstige unt<br>Lieferstatus<br>Verfügbar<br>Nicht<br>vermarkte<br>* Anzah<br>* Verkaufsz<br>* Errechnet<br>Be | zur tatsächlichen A<br>kar dieser Zulass<br>Packung<br>Größe<br>30<br>et 30<br>et 30<br>et sehen (Anzahl d<br>er Bedarf (Anzahl<br>ckungsverkäufe<br>* Es<br>gründung für es | n Wiederbelieferung in Ostern<br>unsterferung in Ostern<br>unsterferung in Ostern<br>Stück<br>Stück<br>Stück<br>an Patientinnen/Patie<br>* Marktabede<br>in letzten Kalenderj<br>hl vorausberechnete<br>ssentielle Arzneispezis<br>sestelle Arzneispezis                                               | (r. 8.<br>sere Padungen<br>Container<br>Bilsterpackun<br>Bilsterpackun<br>Bilsterpackun<br>unten <100<br>ung 21-4<br>par)<br>1234<br>ahr)<br>1234<br>bilsterpackun<br>sere Padungen<br>1234<br>bilsterpackun<br>1234<br>bilsterpackun<br>1 | Beschrebung<br>PD, 03HAE: 30<br>Aluminium / Al<br>Bisterpackung<br>30 Stück in Alu<br>Aluminium-<br>Bisterpackung<br>0<br>0%<br>4<br>5                     | Stück in<br>luminium-<br>ininium /          | PZN                        |                                                               |                                                                    |                                              |                                          |              |               |

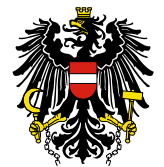

| Vertrieb                      | seinschrä                                        | änkung                                                                      |                     |                   |          |                           |                                                 |                                                   |                                              |                                          |
|-------------------------------|--------------------------------------------------|-----------------------------------------------------------------------------|---------------------|-------------------|----------|---------------------------|-------------------------------------------------|---------------------------------------------------|----------------------------------------------|------------------------------------------|
|                               | * Grund o                                        | der Vertriebseinschränk                                                     | ung                 | Auslieferungsstop | p aufgru | ind eines Qualitätsmangel | ls                                              |                                                   |                                              |                                          |
|                               | Bes                                              | schreibung sonstiger Gr                                                     | und                 |                   |          |                           |                                                 |                                                   |                                              |                                          |
|                               |                                                  | Komme                                                                       | ntar                |                   |          |                           |                                                 |                                                   |                                              |                                          |
| icht verfüg                   | bare bzw. eing                                   | geschränkt verfügbare I                                                     | Packungen           |                   |          |                           |                                                 |                                                   |                                              |                                          |
| ackungs-<br>röße              | Einheit                                          | Container                                                                   | Beschrei            | ibung             | PZN      | Lieferstatus              | * Lagerbestand Zeitpunkt<br>Erstmeldung (Anzahl | * Beginn<br>Vertriebseinschränkung/eingeschränkte | Voraussichtliches<br>Wiederbelieferungsdatum | Tatsächliches<br>Wiederbelieferungsdatum |
| 4                             | Stück                                            | Blisterpackung                                                              | Alu/Alu             |                   |          | Nicht verfügbar           | Packungen)<br>3452                              | Verfügbarkeit<br>01.03.2022                       |                                              |                                          |
| 8                             | Stück                                            | Blisterpackung                                                              | Alu/Alu             | -                 |          | Nicht verfügbar           | 342                                             | 01.03.2022                                        |                                              |                                          |
| 4                             | Stück                                            | Blisterpackung                                                              | Alu/Alu             |                   |          | Nicht verfügbar           | 432                                             | 01.03.2022                                        |                                              |                                          |
| Anga<br>(zumine<br>Beginn der | iben zur tatsä<br>dest Chargenr<br>tatsächlichen | chlichen Wiederbeliefer<br>nummer(n), Chargengrö<br>Auslieferung in Österre | ung<br>iße,<br>ich) |                   |          |                           |                                                 |                                                   |                                              |                                          |
| onstige unt                   | er dieser Zula                                   | ssungsnummer zugelas                                                        | sene Pack           | ungen             |          |                           |                                                 |                                                   |                                              |                                          |
| ieferstatus                   | Packur                                           | ngs- Einheit                                                                | Container           | Beschreibung      |          | PZN                       |                                                 |                                                   |                                              |                                          |
| eine Dater                    | n vorhanden                                      | 1                                                                           |                     |                   |          |                           |                                                 |                                                   |                                              |                                          |
| 1                             |                                                  |                                                                             |                     |                   |          | >                         |                                                 |                                                   |                                              |                                          |
| * Anzah                       | nl der betroffe                                  | nen Patientinnen/Patier                                                     | iten                | >10.000           |          |                           |                                                 |                                                   |                                              |                                          |
|                               |                                                  | * Marktabdeck                                                               | ung                 | 21-40%            |          |                           |                                                 |                                                   |                                              |                                          |
| Verkaufsz                     | ahlen (Anzahl                                    | der verkauften Packun                                                       | gen                 | 342               |          |                           |                                                 |                                                   |                                              |                                          |
|                               |                                                  | im letzten Kalenderja                                                       | ahr)                |                   |          |                           |                                                 |                                                   |                                              |                                          |
| * Errech<br>Pa                | nneter Bedarf<br>ickungsverkäu                   | (Anzahl vorausberechn<br>ife/laufendes Kalenderia                           | eter<br>ahr)        | 432               |          |                           |                                                 |                                                   |                                              |                                          |
|                               |                                                  |                                                                             |                     |                   |          |                           |                                                 |                                                   |                                              |                                          |
|                               | *1                                               | Essentielle Arzneispezia                                                    | lität               | Nein              |          |                           |                                                 |                                                   |                                              |                                          |
| Beg                           | gründung für (                                   | essentielle Arzneispezia                                                    | lität               |                   |          |                           |                                                 |                                                   |                                              |                                          |
|                               | * Ausmaß o                                       | der Vertriebseinschränk                                                     | ung                 | National          |          |                           |                                                 |                                                   |                                              |                                          |
|                               |                                                  |                                                                             |                     |                   |          |                           |                                                 |                                                   |                                              |                                          |
| Alterna                       | tiven (au                                        | isschlieblich BA                                                            | SG inte             | erner Gebrauch    | ohne     | therapeutische En         | npfehlung)                                      |                                                   |                                              |                                          |
|                               |                                                  | * Alternativen vorh                                                         | anden               | Nein              |          |                           |                                                 |                                                   |                                              |                                          |
|                               | Eingabe alt                                      | ernativer Arzneispezial                                                     | itäten              | In Österreich zu  | gelass   | ene Arzneispezialitäten   | mmar 7. daer                                    | n norinhahar                                      | -                                            |                                          |
|                               |                                                  |                                                                             |                     | Keine Daten vo    | rhande   | 0                         | 2003                                            |                                                   |                                              |                                          |
|                               |                                                  |                                                                             |                     | Nicht in Österre  | ich zug  | elassene Arzneispezialiti | äten bzw. andere Alternativ                     | ven                                               |                                              |                                          |
|                               |                                                  |                                                                             |                     | * Bezeichnung     | chanda   | * Herkunftsl              | and                                             |                                                   |                                              |                                          |
|                               |                                                  |                                                                             |                     | Keine Daten vo    | manue    | n                         |                                                 |                                                   |                                              |                                          |
| Kunden                        | informat                                         | ion                                                                         |                     |                   |          |                           |                                                 |                                                   |                                              |                                          |
|                               | Betr                                             | offener Patienten-/Fac                                                      | hkreis              |                   |          |                           |                                                 |                                                   |                                              |                                          |
|                               |                                                  | * Mittelung an Fach                                                         | kreise              | Nein              |          |                           |                                                 |                                                   |                                              |                                          |
|                               |                                                  | Kundeninformation                                                           | sbrief              | inclui            |          |                           |                                                 |                                                   |                                              |                                          |
|                               | Tats                                             | schlich informierter Fac                                                    | hkreis              |                   |          |                           |                                                 |                                                   |                                              |                                          |
|                               | Datum                                            | der Informationsweite                                                       | rgabe               |                   |          |                           |                                                 |                                                   |                                              |                                          |
|                               | C C AM                                           |                                                                             |                     |                   |          |                           |                                                 |                                                   |                                              |                                          |
| Maßnat                        | nmen und                                         | Zusatzinforma                                                               | tion                |                   |          |                           |                                                 |                                                   |                                              |                                          |
|                               | 0                                                | cher getroffene Maßna                                                       | hman                |                   |          |                           |                                                 |                                                   |                                              |                                          |
|                               | U.                                               | /eitere geplante Maßna                                                      | hmen                |                   |          |                           |                                                 |                                                   |                                              |                                          |
|                               |                                                  | Zusatzinformal                                                              | tionen              |                   |          |                           |                                                 |                                                   |                                              |                                          |
|                               |                                                  | coordia normal                                                              | and must            |                   |          |                           |                                                 |                                                   |                                              |                                          |
| Unteres                       | chunach                                          | aricht                                                                      |                     |                   |          |                           |                                                 |                                                   |                                              |                                          |
| unterst                       | renungsb                                         | chun                                                                        |                     |                   |          |                           |                                                 |                                                   |                                              |                                          |
|                               |                                                  | Untersuchungsb                                                              | ericht              |                   |          |                           |                                                 |                                                   |                                              |                                          |
|                               |                                                  |                                                                             |                     |                   |          |                           |                                                 |                                                   |                                              |                                          |
| Kontak                        | t                                                |                                                                             |                     |                   |          |                           |                                                 |                                                   |                                              |                                          |
|                               |                                                  |                                                                             |                     |                   |          |                           |                                                 |                                                   |                                              |                                          |

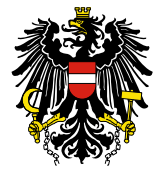

| Anhänge                                       |                                  |                                                                                                    |                                                                                              |           |  |
|-----------------------------------------------|----------------------------------|----------------------------------------------------------------------------------------------------|----------------------------------------------------------------------------------------------|-----------|--|
|                                               | Dokumentliste                    | Dokumenttyp<br>Keine Daten vorhanden                                                                                                   | Dateiname                                                                                    | Kommentar |  |
| Rechnungsempfänger                            |                                  |                                                                                                    |                                                                                              |           |  |
|                                               | Anbringer is                     | st Rechnungsempfänger                                                                                                    |                                                                                              |           |  |
|                                               | <ul> <li>Abweichend</li> </ul>   | den Rechnungsempfänger eingeb                                                                                                    | an                                                                                           |           |  |
| * Firmenname                                  |                                  |                                                                                                    |                                                                                              |           |  |
| * Straße                                      |                                  |                                                                                                    | * Hausnumm                                                                                   | ner       |  |
| * PLZ                                         |                                  |                                                                                                    | * (                                                                                          | Drt       |  |
| * Staat                                       |                                  |                                                                                                    |                                                                                              |           |  |
| Auftragsnummer (PO-I                          | Nr.)                             |                                                                                                    |                                                                                              |           |  |
| Auftragsnummer                                |                                  |                                                                                                    |                                                                                              |           |  |
| lit dem Absenden der Kontrolls<br>Zurück Send | eite bestätige ich, d<br>en Abbi | lass die Daten vollständig und<br>rechen                                                                                               | l korrekt sind.                                                                              |           |  |
| Anhänge                                       |                                  |                                                                                                    |                                                                                              |           |  |
|                                               |                                  |                                                                                                    |                                                                                              |           |  |
|                                               | Dokumentliste                    | Dokumenttyp<br>Keine Daten vorhanden                                                                                                   | Dateiname                                                                                    | Kommentar |  |
|                                               |                                  | None Bater Vorhanden                                                                                                    |                                                                                              |           |  |
| Rechnungsempfänger                            |                                  |                                                                                                    |                                                                                              |           |  |
|                                               |                                  | <ul> <li>Anbringer ist Rechnung</li> <li>Hinterlegter Rechnungs</li> <li>Abweichenden Rechnur</li> <li>Abweichenden Rechnur</li> </ul> | sempfänger<br>empfänger<br>Igsempfänger mittels OMS-Daten auswählen<br>Igsempfänger eingeben |           |  |
|                                               | * Firmenname                     |                                                                                                    |                                                                                              |           |  |
|                                               | Straße                           |                                                                                                    |                                                                                              |           |  |
|                                               | Hausnummer                       | -                                                                                                    |                                                                                              |           |  |
|                                               | PLZ                              |                                                                                                    |                                                                                              |           |  |
|                                               | Ort                              |                                                                                                    |                                                                                              |           |  |
|                                               | Bundesland                       |                                                                                                    |                                                                                              |           |  |
|                                               | Staat                            |                                                                                                    | ~                                                                                            |           |  |
|                                               | LocId                            |                                                                                                    |                                                                                              |           |  |
|                                               |                                  |                                                                                                    |                                                                                              |           |  |
| Auftragsnummer (PO-I                          | Nr.)                             |                                                                                                    |                                                                                              |           |  |
| Auftragsnummer                                |                                  |                                                                                                    |                                                                                              |           |  |
| Mit dem Absenden der Kontrol                  | lseite bestätige ich,            | dass die Daten vollständig u                                                                                                    | nd korrekt sind.                                                                             |           |  |

Zurück Senden Abbrechen

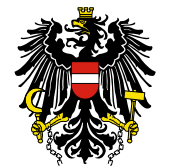

#### 4.5. Abschlussseite

Auf der Abschlussseite erhalten Sie eine Bestätigung, dass die Meldung erfolgreich abgesendet wurde. Sie erhalten zusätzlich eine schriftliche Formularbestätigung an jene E-Mail-Adresse, mit der Sie im eServices eingeloggt sind. Weiters wird eine individuelle Verfahrensnummer vom System generiert, mit der Sie in weiterer Folge das Verfahren identifizieren und ggf. <u>weiter bearbeitenweiterbearbeiten</u> bzw. abschließen können.

| Vertriebseins     | chränkung meld        | len -                 | / Zul.Nr.                                |
|-------------------|-----------------------|-----------------------|------------------------------------------|
| Packungen auswäh  | len Daten eingeben    | Anhänge Rechnungs     | nformationen Kontrolseite Abschlussseite |
| Abschlussseit     | e                     |                       |                                          |
| Ihre Meldung wurd | le erfolgreich abgese | ndet. Sie erhalten in | Kürze eine Bestätigung per Email.        |
| Verfahrensnumme   | r:                    |                       |                                          |
| Zurück            | Schließen             | Abbrechen             |                                          |

In den öffentlichen Registern werden nach Überprüfung der Meldung folgende Angaben aus der von Ihnen getätigten Meldung veröffentlicht:

- Auf der Übersichtsseite:
  - Name der Arzneispezialität
  - In der "Liste der Meldungen zu Vertriebseinschränkungen von Arzneispezialitäten".
     Status (nicht verfügbar, eingeschränkt verfügbar, verfügbar, verfügbar gemäß §\_4 (1))
  - In der "Liste gemäß Verordnung über die Sicherstellung der Arzneimittelversorgung gemäß § § 57a Abs... 2 Arzneimittelgesetz": Parallelexportverbot: ja / nein
  - o Melder
  - o PZN nicht verfügbarer Packungen der Arzneispezialität
  - PZN eingeschränkt verfügbarer Packungen der Arzneispezialität
  - PZN verfügbarer Packungen der Arzneispezialität
  - Zulassungsnummer (standardmäßig ausgeblendet)
  - Verfahrensnummer (standardmäßig ausgeblendet)
  - Datum der Meldung
  - Datum der letzten Änderung des Verfahrens

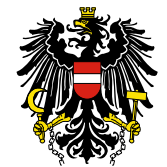

- Auf der Detailseite:
  - Name der Arzneispezialität
  - o Zulassungsnummer der Arzneispezialität
  - o Stärke der Arzneispezialität
  - o Darreichungsform der Arzneispezialität
  - o Zulassungsinhaber
  - Kontakt Telefonnummer
  - Datum der Meldung
  - o Grund der Vertriebseinschränkung
  - Wirkstoff(e)
  - o\_\_\_\_Mitteilung an Fachkreise: ja / nein
  - Rechtsgrundlage der Meldung
  - Hinweis des BASG
  - o PZN nicht verfügbarer / eingeschränkt verfügbarer Packungen der Arzneispezialität
  - Packungsgröße nicht verfügbarer / eingeschränkt verfügbarer Packungen der Arzneispezialität
  - Einheit nicht verfügbarer / eingeschränkt verfügbarer Packungen der Arzneispezialität
  - Container nicht verfügbarer / eingeschränkt verfügbarer Packungen der Arzneispezialität
  - Beschreibung nicht verfügbarer / eingeschränkt verfügbarer Packungen der Arzneispezialität
  - Status: nicht verfügbar, eingeschränkt verfügbar, verfügbar gemäß §4 (1) oder verfügbar
  - Datum Beginn der Einschränkung des Vertriebs der nicht verfügbaren / eingeschränkt verfügbaren Packungen der Arzneispezialität
  - Datum voraussichtliche Wiederbelieferung der nicht verfügbaren / eingeschränkt verfügbaren Packungen der Arzneispezialität
  - Datum tatsächliche Wiederbelieferung der nicht verfügbaren / eingeschränkt verfügbaren Packungen der Arzneispezialität
  - o Ggfs. PZN verfügbarer Packungen der Arzneispezialität
  - o Ggfs. Packungsgröße verfügbarer Packungen der Arzneispezialität
  - o Ggfs. Einheit verfügbarer Packungen der Arzneispezialität
  - o Ggfs. Container verfügbarer Packungen der Arzneispezialität
  - o Ggfs. Beschreibung verfügbarer Packungen der Arzneispezialität

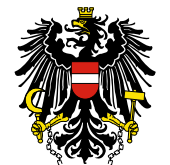

#### 4.6. Änderung des laufenden Verfahrens

Um eine laufende Vertriebseinschränkung bearbeiten oder abschließen zu können, finden Sie auf der linken Seite den Navigationsbereich mit "Laufende Anbringen".

In der Übersicht können Sie Ihre Meldung entweder mit der Verfahrensnummer oder dem Verfahrenstyp "Vertriebseinschränkung" suchen.

Markieren Sie die Zeile der Arzneispezialität in der Liste und mit der Funktion "Bearbeiten" "Vertriebseinschränkung bearbeiten" gelangen Sie wieder zum Meldeformular.

| Laufende Anbrir                      | ngen                   |           |                    |                              |         |               |                       |         |
|--------------------------------------|------------------------|-----------|--------------------|------------------------------|---------|---------------|-----------------------|---------|
| Bearbeiten 🗸 Ans                     | icht 🕶 📓 📑             | Vollbild  |                    |                              |         |               |                       |         |
| E-Mailadressen                       | für Benachrichtigung b | earbeiten |                    |                              |         |               | vertr                 |         |
| Vertriebseinschr<br>Kommunikationen? | änkung bearbeiten      | en für Be | Europäische Nummer | Name des Betrachtungsobjekts |         | Eingangsdatum | Verfahrenstyp         | Klassif |
|                                      | 11384965               |           |                    | Vertriebseinschränkung       | 250 mg  | 02.10.2017    | Vertriebseinschränku  | r       |
|                                      | 11385141               |           |                    | Vertriebseinschränkung       | mg Tał  | 03.10.2017    | Vertriebseinschränku  | r       |
|                                      | 11385155               |           |                    | Vertriebseinschränkung       | 1500 mg | 04.10.2017    | Vertriebseinschränku  | r       |
|                                      | 11385175               |           |                    | Vertriebseinschränkung       | 1500 mg | 04.10.2017    | Vertriebseinschränku  | r       |
|                                      | 11385189               |           |                    | Vertriebseinschränkung       | 1500 mg | 04.10.2017    | Vertriebseinschränku  | r       |
|                                      | 11385344               |           |                    | Vertriebseinschränkung       | mg Tal  | 06.10.2017    | Vertriebseinschränku  | r       |
|                                      | 11385348               |           |                    | Vertriebseinschränkung       | mg Tal  | 06.10.2017    | Vertriebseinschränku  | r       |
|                                      | 11388656               |           |                    | Vertriebseinschränkung       | 1500 mg | 16.10.2017    | Vertriebseinschränku  | r       |
|                                      | 11388782               |           |                    | Vertriebseinschränkung       | mg Tal  | 18.10.2017    | Vertriebseinschränku  | r       |
|                                      | 11388784               |           |                    | Vertriebseinschränkung       | mg Tal  | 18.10.2017    | Vertriebseinschränku  | r       |
|                                      | 11388788               |           |                    | Vertriebseinschränkung       | mg Tal  | 18.10.2017    | Vertriebseinschränku  | r       |
|                                      | 11388797               |           |                    | Vertriebseinschränkung       | 1500 mg | 18.10.2017    | Vertriebseinschränku  | r       |
|                                      | 11388842               |           |                    | Vertriebseinschränkung       | mg Tal  | 18.10.2017    | Vertriebseinschränku  | r       |
|                                      | 11388840               |           |                    | Vertriebseinschränkung       | mg Tal  | 18.10.2017    | Vertriebseinschränku  | r       |
|                                      | 11000022               |           |                    | Vortriobooinachröpkung       | 1500 m  | 10 10 2017    | Vortriobaoinachrönlau |         |

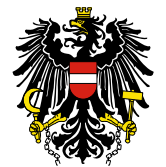

Auf der ersten Seite des Meldeformulars sind wiederum die Packungsgrößen gelistet.

Auf dieser Seite kann der Lieferstatus der Packungsgrößen nur von "Nicht verfügbar" auf "Eingeschränkt verfügbar" oder *vice versa* geändert werden.

Ist der Lieferstatus "Verfügbar" oder "Nicht vermarktet" so kann der Status beliebig neu gesetzt werden.

Anmerkung: Eine Packungsgröße, die als "eingeschränkt verfügbar" oder "nicht verfügbar" gemeldet wurde, kann im Reiter "Packungen auswählen" nicht auf "verfügbar" geändert werden. Damit eine Packung bzw. die Arzneispezialität den Status "verfügbar" bekommt, ist es -erforderlich, ein tatsächliches Wiederbelieferungsdatum im nächsten Reiter "Daten eingeben" einzutragen. Siehe dazu auch Kapitel 4.7. "Abschluss des laufenden Verfahrens".

Das Beginndatum der Vertriebseinschränkung<u>/eingeschränkten Verfügbarkeit</u> darf <u>sowie der</u> Lagerbestand zum Zeitpunkt der Erstmeldung können in einem laufenden Verfahren nachträglich nicht <u>mehr verändert geändert</u> werden.

| /ertriebseins   | schränkung melden -      | -0            | _0                  | / Zul                  | / Zul.Nr. |                    |              |     |  |  |  |
|-----------------|--------------------------|---------------|---------------------|------------------------|-----------|--------------------|--------------|-----|--|--|--|
| Packungen ausv  | wählen Daten eingeben Ar | nhänge Rechnu | ngsinformationen Ko | ntrollseite Abschlusss | eite      |                    |              |     |  |  |  |
| itte beachten S | Sie * Feld muss ausg     | gefüllt sein  | 🥹 Ausfüllhilfe      | 🔇 Fehl                 | erhinweis |                    |              |     |  |  |  |
| Wählen Sie      | die betroffenen Pa       | ickungen a    | us                  |                        |           |                    |              |     |  |  |  |
|                 | Eingeschränkt verfügbar  | Uerfügbar     | Nicht vermarktet    | Packungsgröße          | Einheit   | Container          | Beschreibung | PZN |  |  |  |
| ۲               | 0                        | 0             | 0                   | 112                    | Stück     | Tablettenbehältnis |              |     |  |  |  |
| ۲               | 0                        | 0             | 0                   | 42                     | Stück     | Tablettenbehältnis |              |     |  |  |  |
|                 |                          |               |                     |                        |           |                    |              |     |  |  |  |
|                 |                          |               |                     |                        |           |                    |              |     |  |  |  |

Nach Eintragen der aktualisierten Daten im Bereich "Daten eingeben" bestätigen Sie bitte die Änderungen auf der Kontrollseite. Sie erhalten abschließend eine Formularbestätigung per E-Mail. Die Verfahrensnummer ändert sich hierbei nicht.

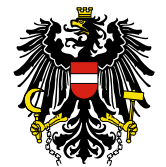

#### 4.7. Abschluss des laufenden Verfahrens

Sie verfahren wie unter Kapitel 4.6 und geben bei "Daten eingeben" das tatsächliche Wiederbelieferungsdatum ein.

Ist für <u>alle\_sämtliche</u> Packungsgrößen, die als nicht verfügbar und/oder eingeschränkt verfügbar gemeldet wurden, ein tatsächliches Wiederbelieferungsdatum hinterlegt, <u>werden zwei weitere</u> Eingabefelder ("Chargengröße" und "Chargennummer") freigeschaltet. <u>wird ein weiteres Eingabefeld</u> ("Angaben zur tatsächlichen Wiederbelieferung") freigeschaltet. Diese Pflichtfelder müssen pro Packungsgröße mit den entsprechenden Angaben befüllt werden. In diesem Feld müssen zumindest die folgenden Angaben zur tatsächlichen Wiederbelieferung jeweils pro Packungsgröße bekanntgegeben werden:

| • mmor(n)                                                                               | - <del>Charger</del> | nu              |
|-----------------------------------------------------------------------------------------|----------------------|-----------------|
| •                                                                                       | - <del>Charger</del> | <del>ıgrö</del> |
| Auslieferung in Österreich (falls abweichend vom tatsächlichen Wiederbelieferungsdatum) | -Beginn              | der             |

Im Feld "Angaben zur tatsächlichen Wiederbelieferung" kann der Beginn der tatsächlichen Auslieferung in Österreich angegeben werden, falls dieser abweichend vom tatsächlichen Wiederbelieferungsdatum ist, sowikönnene weitere freiwillige Angaben hinzugefügt werden.

Diese Angaben dienen dem BASG ausschließlich intern zur Überprüfung, um das Verfahren abschließen zu können.

Sollte die Vertriebseinschränkung aufgrund eines Qualitätsproblems oder eines Rückrufes von Chargen am Markt eingetreten sein, ist für den erfolgreichen Abschluss des Verfahrens das Hochladen des Untersuchungsberichts erforderlich.

Wird der Untersuchungsbericht nicht binnen 14 Tagen nach Zuweisung des jüngsten tatsächlichen Wiederbelieferungsdatums hochgeladen, erhalten Sie automatisch eine Erinnerung per E-Mail.

Arzneispezialitäten, die mit allen vermarkteten Packungsgrößen vollständig verfügbar sind, sind in der "Liste der Meldungen zu Vertriebseinschränkungen von Arzneispezialitäten" mit dem Lieferstatus "verfügbar" sichtbar. Dieser Status wird zur Rückverfolgbarkeit drei Wochen lang angezeigt, danach erfolgt die automatische Entfernung aus der Liste.

| Bitte beac              | hten Sie                    | * Feld muss                                     | ausgefüllt sein 🛞 Ausfüllhil                         | fe           | 🔕 Fehlerhinw    | eis                                                           |                                               |                       |                                              |                                    |            |              |               |
|-------------------------|-----------------------------|-------------------------------------------------|------------------------------------------------------|--------------|-----------------|---------------------------------------------------------------|-----------------------------------------------|-----------------------|----------------------------------------------|------------------------------------|------------|--------------|---------------|
| Vertrieb                | seinsch                     | nränkung                                        |                                                      |              |                 |                                                               |                                               |                       |                                              |                                    |            |              |               |
|                         | * Grur                      | ıd der Vertriebseinsch                          | ränkung 🛞 Erhöhter Mehrbedarf                        |              |                 |                                                               |                                               | ~                     |                                              |                                    |            |              |               |
|                         |                             | Beschreibung sonstige                           | er Grund                                             |              |                 |                                                               |                                               |                       |                                              |                                    |            |              |               |
|                         | Kommentar                   |                                                 |                                                      |              |                 |                                                               |                                               |                       |                                              |                                    |            |              |               |
| Nicht verfüg            | bare bzw. e                 | eingeschränkt verfügb                           | are Packungen                                        |              |                 |                                                               |                                               |                       |                                              |                                    |            |              |               |
| Packungs-<br>Größe      | Einheit                     | Container                                       | Beschreibung                                         | PZN          | Lieferstatus    | * Lagerbestand Zeitpunkt<br>Erstmeldung (Anzahl<br>Packungen) | * Beginn<br>Vertriebseinschr<br>Verfügbarkeit | änkung/eingeschränkte | Voraussichtliches<br>Wiederbelieferungsdatum | Tatsächliches<br>Wiederbelieferung | jsdatum    | Chargengröße | Chargennummer |
| 1                       | Stück                       | Durchstechflasche;<br>Fertigspritze             | Packung mit 1 Stück: Pulver in<br>Durchstechflasche  |              | Nicht verfügbar | 20                                                            | 05.03.2024                                    | <b>B</b>              | dd.mm.yyyy                                   | 03.06.2024                         | 100        | 123          | ABC2          |
|                         |                             |                                                 | Packung mit 10 Stück: Pulver in<br>Durchstechflasche |              |                 |                                                               |                                               |                       |                                              |                                    |            |              |               |
| .0                      | Stück                       | Fertigspritze                                   |                                                      |              | Nicht verfügbar | 0                                                             | 13.03.2024                                    | <b>1</b>              | dd.mm.yyyy                                   | 03.06.2024                         | 1 <u>0</u> | 456          | CD356         |
| •                       |                             |                                                 |                                                      | -            |                 |                                                               |                                               |                       |                                              |                                    |            |              | •             |
| Angaben :<br>Beginn der | zur tatsächl<br>tatsächlich | ichen Wiederbelieferu<br>en Auslieferung in Öst | ng (z.B. Tatsächliche Auslieferung terreich)         | erfolgt am ( | 4.06.2024       |                                                               |                                               | li li                 |                                              |                                    |            |              |               |

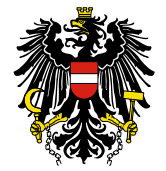

#### 5. Formularbestätigung

Sie erhalten nach Absenden der elektronischen Meldung eine PDF-Datei per E-Mail mit dem Absender "medicineshortage@basg.gv.at". Der PDF-Anhang enthält auf der ersten Seite eine Bestätigung des BASG, gefolgt von den im eServices "Zulassung & Lifecycle ASP" eingegebenen Meldedaten.

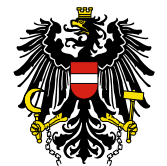

#### 6. Vertriebseinschränkungen Register

Die beiden öffentlichen Register sind:

- "<u>Liste der Meldungen zu Vertriebseinschränkungen von Arzneispezialitäten</u>" (allgemeines Register)
- <u>"Liste gemäß Verordnung über die Sicherstellung der Arzneimittelversorgung gemäß § 57a Abs.</u>
   <u>2 Arzneimittelgesetz</u>"

Die "Liste der Meldungen zu Vertriebseinschränkungen von Arzneispezialitäten" stellt alle gemeldeten Verfahren dar. Vertriebseinschränkungen von verschreibungspflichtigen Human-Arzneispezialitäten werden vor der Veröffentlichung vom BASG überprüft. Freiwillige Meldungen von z.B. nicht verschreibungspflichtigen Arzneimitteln, die auch keine Meldeverpflichtung gemäß §–§ 34 AMBO aufweisen, werden automatisch durch die eingegebenen Daten der Meldung veröffentlicht. Die Meldungen werden frühestens ab dem tatsächlichen Beginn der Vertriebseinschränkung auf der BASG-Website im "Vertriebseinschränkungen Register" zur Verfügung gestellt.

Über den Link "anzeigen" in der Spalte "Details" können weitere Informationen zur Vertriebseinschränkung der Arzneispezialität aufgerufen werden. Auf der Detailseite sind bei Bedarf auch Hinweise des BASG notiert (z.B. die Möglichkeit zur Arzneiwareneinfuhr).

#### 6.1.7. Liste gemäß Verordnung über die Sicherstellung der Arzneimittelversorgung

Die "Liste gemäß Verordnung über die Sicherstellung der Arzneimittelversorgung gemäß §-§\_57a Abs-2 Arzneimittelgesetz" basiert auf denselben Daten wie die "Liste der Meldungen zu Vertriebseinschränkungen von Arzneispezialitäten", jedoch eingeschränkt auf jene Arzneispezialitäten, die nach Überprüfung durch das BASG ein <del>Parallelexportverbot</del> Exportverbot erhalten haben.

Die Überprüfung durch das BASG, ob ein <u>Parallelexportverbot Exportverbot</u> für die jeweilige Arzneispezialität ausgesprochen wird, wird nach den Kriterien des Entscheidungsbaumes entschieden (siehe <u>FAQ Vertriebseinschränkung</u>).

Die Meldungen werden frühestens ab dem tatsächlichen Beginn des <u>Parallelexportverbotes</u> <u>Exportverbotes</u> auf der BASG-Website in der "Liste gemäß Verordnung über die Sicherstellung der Arzneimittelversorgung gemäß <u>§-§\_</u>57a Abs...2 Arzneimittelgesetz" zur Verfügung gestellt.

Über den Link "anzeigen" in der Spalte "Details" können weitere Informationen zur Vertriebseinschränkung der Arzneispezialität aufgerufen werden. Auf der Detailseite sind bei Bedarf auch Hinweise des BASG notiert (z.B. die Möglichkeit zur Arzneiwareneinfuhr).

#### 7.<u>8.</u>Vergebührung

Verfahren gemäß Verordnung über die Sicherstellung der Arzneimittelversorgung werden seit 1. Juli 2020 gemäß dem jeweils gültigen <u>Gebührentarif</u> verrechnet.